# ゥェブサイトからの 旦し インターネット席予約方法

# 成田市立図書館

# ご利用の際の注意点

- ・成田市に在住・通勤・通学していて、利用カードをお持ちの方が対象のサービスです。
- ・予約にはパスワード(My ページサービスと共通)が必要です。
- 利用の<u>1週間前</u>から<u>1人1席</u>まで予約することができます。
  ※予約したい席の種類が異なる場合(例:インターネット端末とデータベース端末)や館が異なる場合
  (本館インターネット端末と公津の杜分館インターネット端末)でも、いずれか1席の予約となります。
- ・WEB予約に対応している席は以下のとおりです。

| -<br>本館 - | インターネット端末 | <b>3席</b> (全6席)   |
|-----------|-----------|-------------------|
|           | データベース端末  | <b>1席</b> (全2席)   |
|           | 文書作成端末    | <b>1席</b> (全2席)   |
|           | 持込みパソコン席  | <b>1席(</b> 全 2 席) |
| 公津の杜      | インターネット端末 | <b>1席</b> (全4席)   |

・予約後、利用当日に館内の座席予約端末で「WEB予約確定」処理が必要です。利用開始 時刻を10分過ぎる前に「WEB予約確定」をしない場合、予約はキャンセルします。

# 座席を予約する

# ①トップページから利用者番号とパスワードを入力しログイン

|                      | 1215/00 6144                                                              | ロクインし                                  | ,7<1                 | ださい                                                        |  |
|----------------------|---------------------------------------------------------------------------|----------------------------------------|----------------------|------------------------------------------------------------|--|
|                      | 利用者番号パスワード                                                                | •                                      |                      |                                                            |  |
|                      |                                                                           | コグイン                                   |                      |                                                            |  |
|                      | 一週間先までの                                                                   | 予約取得                                   | が可能                  | です.                                                        |  |
|                      | 18.4                                                                      | a de de la                             | 201                  |                                                            |  |
|                      | 7034-0-                                                                   | 11122012211                            |                      |                                                            |  |
|                      | 2025/0                                                                    | 2/13 10:27                             | 196 A                |                                                            |  |
|                      | 2025/0                                                                    | 2/13 10:27<br>未盤                       | (37C)<br>雪香雨<br>一    |                                                            |  |
|                      | 2025/C<br>図書類<br>座席の種類                                                    | 2/13 10:27<br>本型                       | (76<br>(時点)<br>~     | 館内状況<br>(空席/総裁)                                            |  |
| -0                   | - パロ<br>2025パ<br>回書館<br>座席の種類<br>ンターネット端末                                 | 0.5 <u>1</u> 1450<br>92/13 10:27<br>未包 | (57)[<br>(時前)<br>(一) | 館内状況<br>(在来/終款)<br>6 / 6                                   |  |
| インデー                 | <br>-<br>-<br>タベース端末                                                      | 0.5 <u>1</u> 1457<br>12/13 10:27<br>半包 | (57)[<br>(時点)<br>(*) | <b>館内状況</b><br>(空來/終款)<br>6 / 6<br>2 / 2                   |  |
| イ:<br>デ-<br>文I       | 2025パ<br>回言語<br>座席の種類<br>シターネット端末<br>ータペース端末<br>音作成端末                     | 12/13 10:27<br>半部                      | (5)亿<br>(新州<br>(~    | 館内状況<br>(空楽/総数)<br>6 / 6<br>2 / 2<br>2 / 2                 |  |
| イ:<br>デ-<br>文i<br>病i | 2023/<br>2023/<br>回書類<br>座席の種類<br>ンターネット端末<br>ータベース端末<br>昌作成端末<br>込みパソコン席 | 00 <u>1</u> 1150<br>12/13 10:27<br>本館  | (57)<br>(時点<br>(*)   | <b>館内状況</b><br>(空席/統款)<br>6 / 6<br>2 / 2<br>2 / 2<br>2 / 2 |  |

※23:00~7:00の時間帯は システムメンテナンスのため 利用できません。

②座席の予約を選択

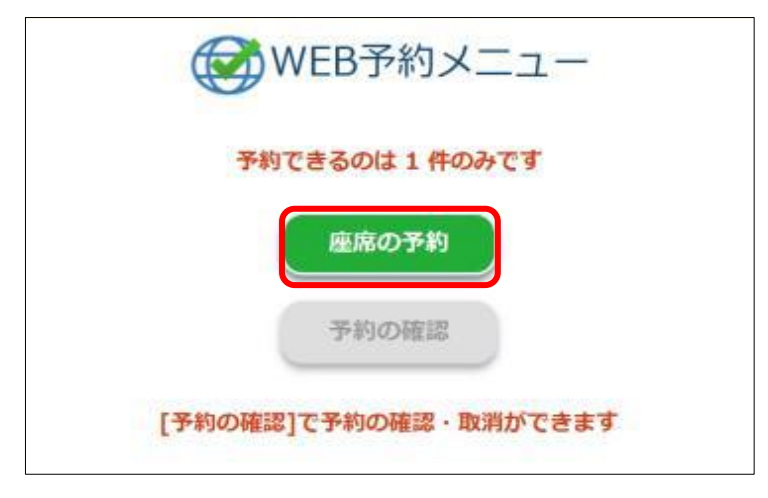

③予約を希望する図書館(本館・公津の杜)を選択

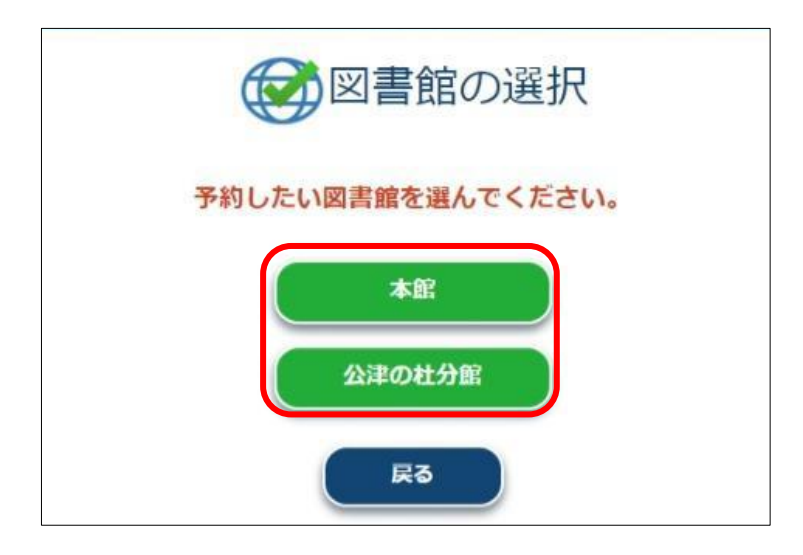

## ④希望する座席の種類を選択

| 予約        | したい座席の種類を選んでください                            |
|-----------|---------------------------------------------|
| インターネット端末 | インターネットが利用できます                              |
| データベース端末  | 法情報データベース、新聞記事データベース、図書館所募<br>CD-ROMが利用できます |
| 文書作成端末    | 文書作成ソフトが利用できます                              |
| 特込みパソコン席  | 個人のパソコン等を持ち込んで利用できる席です                      |

# ⑤希望する予約日時・時間帯を選択

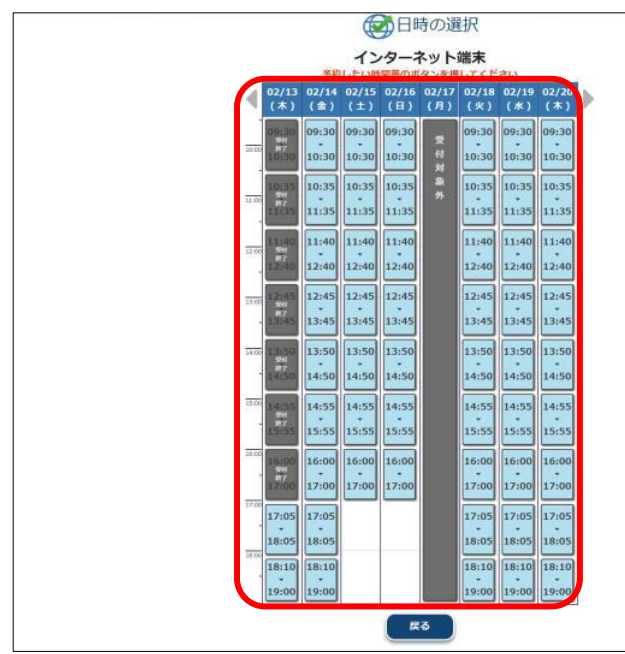

#### ♦各コマについて

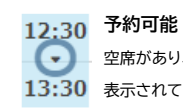

- 空席があり、予約を行うことができる時間コマです。 13:30 表示されている時間で予約を行います。

#### 11:20 残り〇席

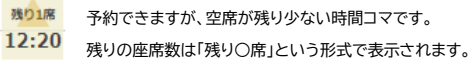

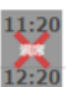

満席 表示されている時間帯に空席がない時間コマです。 予約を行うことはできません。

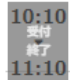

#### 10:10 受付終了

利用開始時刻から一定時間が経過した時間コマです。 予約を行うことはできません。

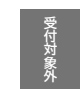

#### 受付対象外

機器の故障等で予約ができない端末の時間コマです。

## ⑥予約内容を確認し、「予約する」を選択

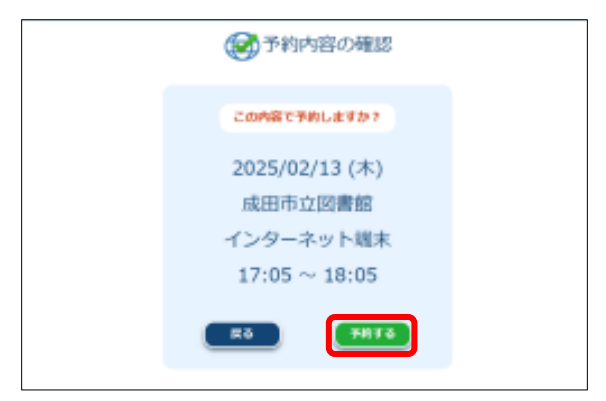

#### ※利用当日に館内の予約端末で ⑦予約完了 「WEB 予約確定」処理が必要です。

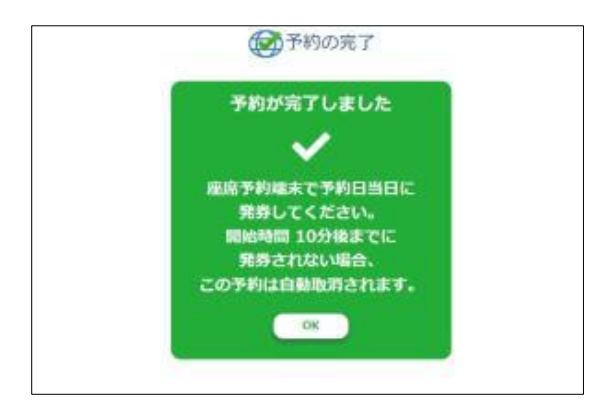

# 予約内容の確認・取消・修正

①トップページからログイン後、予約の確認を選択

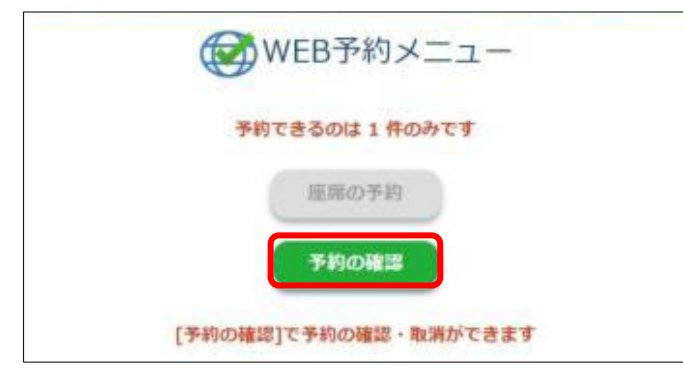

### ②予約の取消または修正を選択

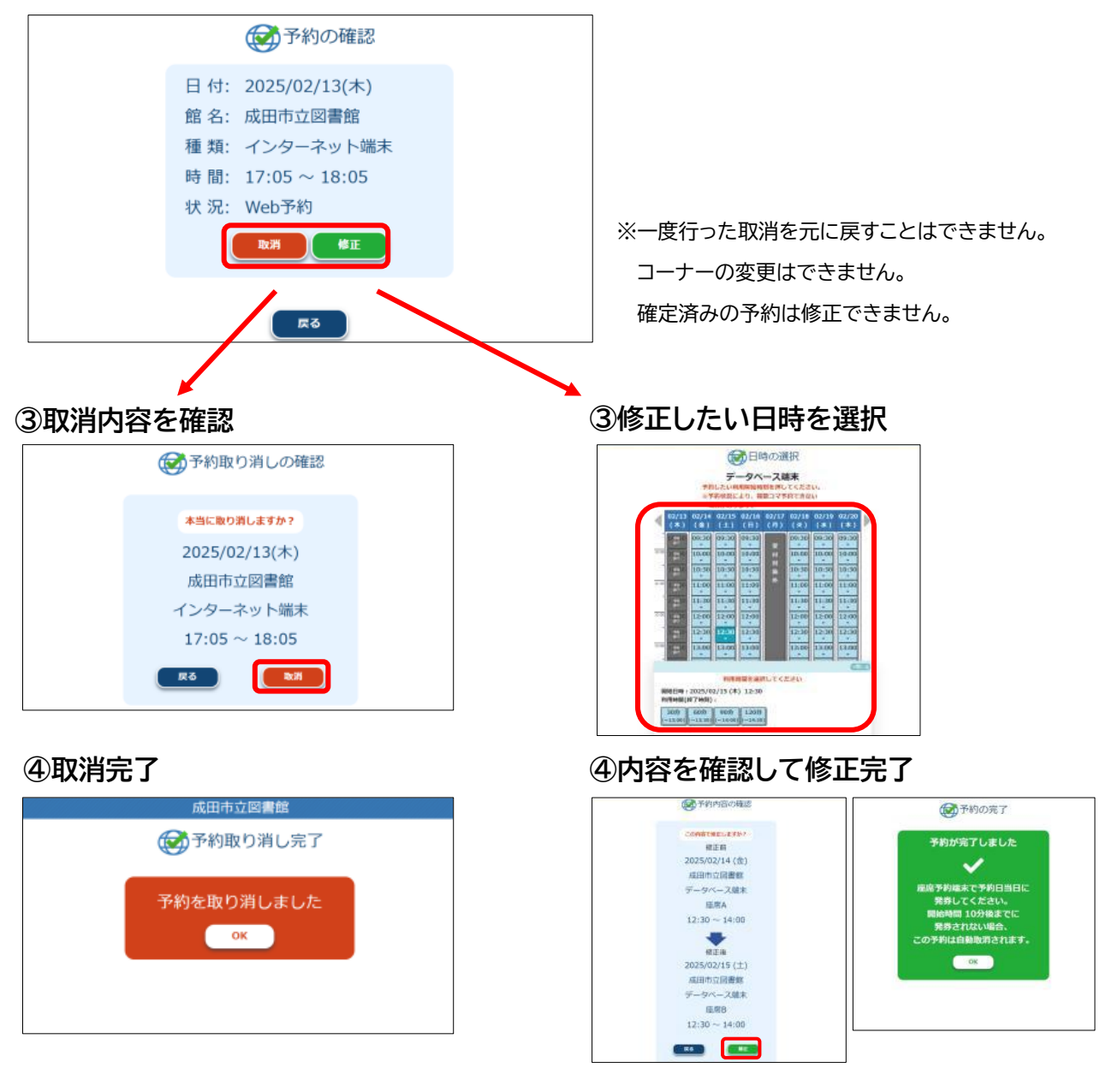